## Editing the hosts file

## Windows

- 1. Open the Start menu.
- 2. Type **notepad** but **do not** press ENTER.
- 3. Right-click the entry Notepad and choose the option Run as Administrator.
- 4. In Notepad, choose File > Open.
- 5. Navigate to C:\Windows\System32\drivers\etc.
- 6. Change the file type to open from Text Documents (\*.txt) to All files (\*.\*).
- 7. Open the file called **hosts**.
- 8. Edit the file according to your needs.
- 9. Save the file when finished.

## MacOS and Linux

- 1. Open a Terminal window.
- 2. Execute the command sudo nano /etc/hosts.
- 3. Edit the file according to your needs.
- 4. Press CTRL+O to save the file.
- 5. Press CTRL+X to exit the editor.